# HƯỚNG DẪN THAM GIA GOOGLE CLASSROOM DÀNH CHO HỌC SINH

### Bước 1: Lấy mã lớp để tham gia Google Classroom

 Học sinh liên hệ giáo viên chủ nhiệm để biết mã lớp Google Classroom. Mã lớp gồm 7 ký tự có thể bao gồm chữ và số.

## Bước 2: Đăng nhập vào Google Classroom

- Cách 1: Dùng trình duyệt web mở trang thptthanhda.edu.vn sau đó bấm vào nút "Đăng nhập Google Clasroom" và tiến hành đăng nhập.
- ① Lưu ý địa chỉ email đăng nhập là địa chỉ email cá nhân không dùng chung với bạn khác (ví dụ địa chỉ email có dạng: <u>tennguoidung@gmail.com</u>). Chọn đăng nhập với tư cách là học sinh nếu được hỏi.

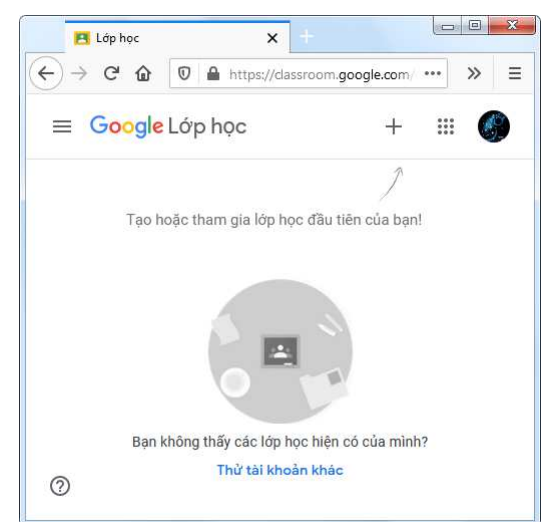

Hình 01: Nội dung trang Google Classroom sau khi đăng nhập thành công.

- Cách 2: Dùng trình duyệt web mở trang classroom.google.com sau đó bấm vào nút "Go to Classroom" và tiến hành đăng nhập.
- Cách 3: Dùng smart phone, cài đặt và sử dụng ứng dụng Google Classroom.

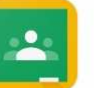

Google Classroom

Hình 02. Biểu tượng ứng dụng Google Classroom

Google LLC

### Bước 3: Tham gia lớp học mới

Sau khi đăng nhập thành công, bấm vào dấu + ở góc trên bên phải chọn mục
"Tham gia lớp học".

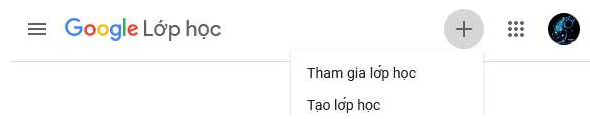

Hình 03. Tham gia lớp học Google Classroom

 Nhập mã lớp được giáo viên cung cấp vào ô "Mã lớp" sau đó bấm vào nút "Tham gia" ở góc trên bên phải.

#### Bước 4: Điểm danh tham gia lớp học

 Sau khi tham gia lớp, chọn "Bài tập trên lớp" sau đó bấm vào mục "Điểm danh tham gia lớp học".

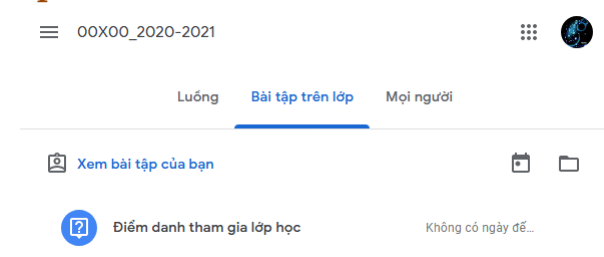

#### Hình 04. Bài tập trên lớp

- Đọc hướng dẫn điểm danh sau đó tiếp tục bấm vào "Xem câu hỏi".

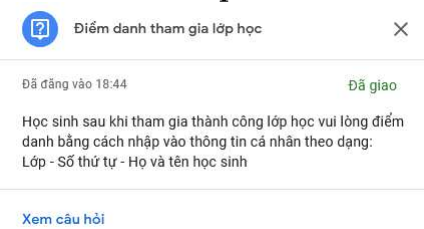

#### Hình 05. Hướng dẫn điểm danh

Nhập thông tin điểm danh theo yêu cầu vào ô "Nhập câu trả lời của bạn" sau đó bấm nút "Nộp".

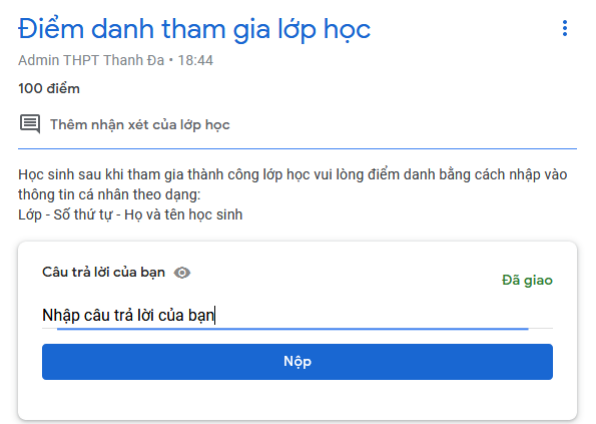

Hình 05. Hướng dẫn điểm danh